# 东南大学成贤学院课程考试(超 星考试系统)相关工作指南

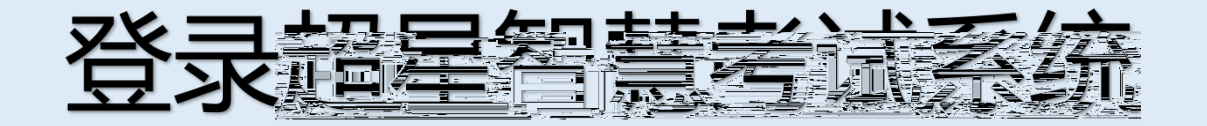

#### https://cxxyseu.fanya.chaoxing.com/portal

s654321s

APP

s654321s

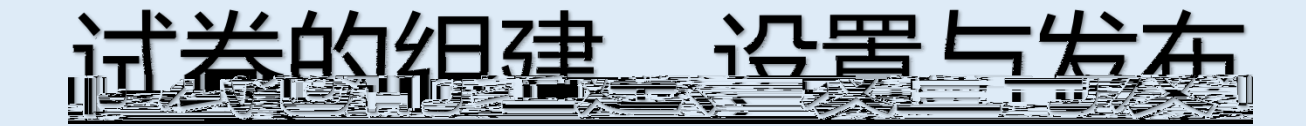

" 11

" "

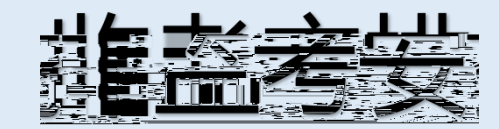

## (1)

1. 2.

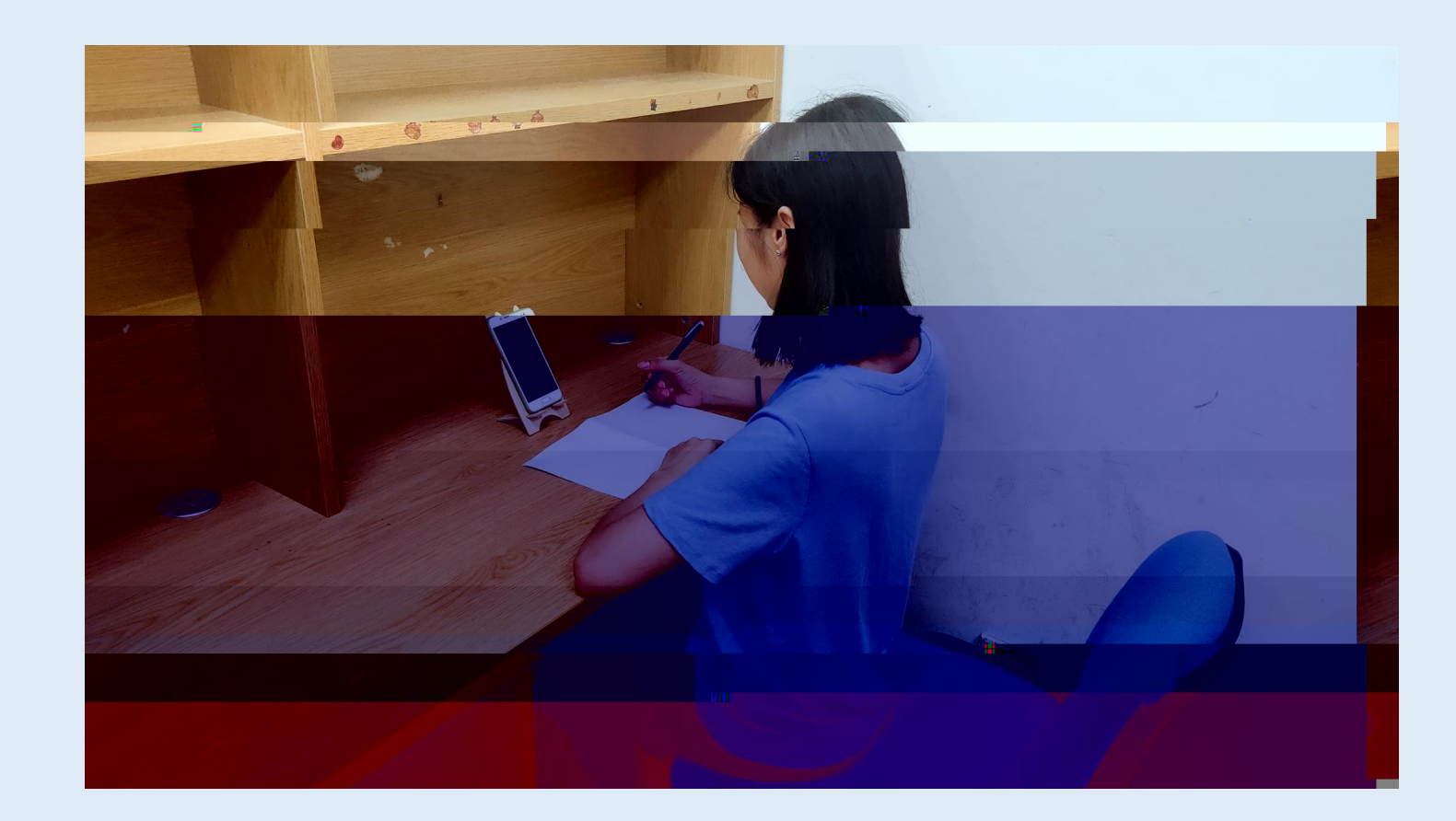

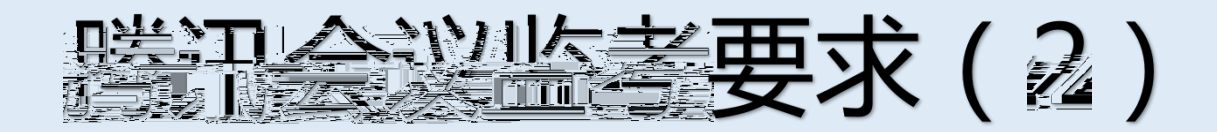

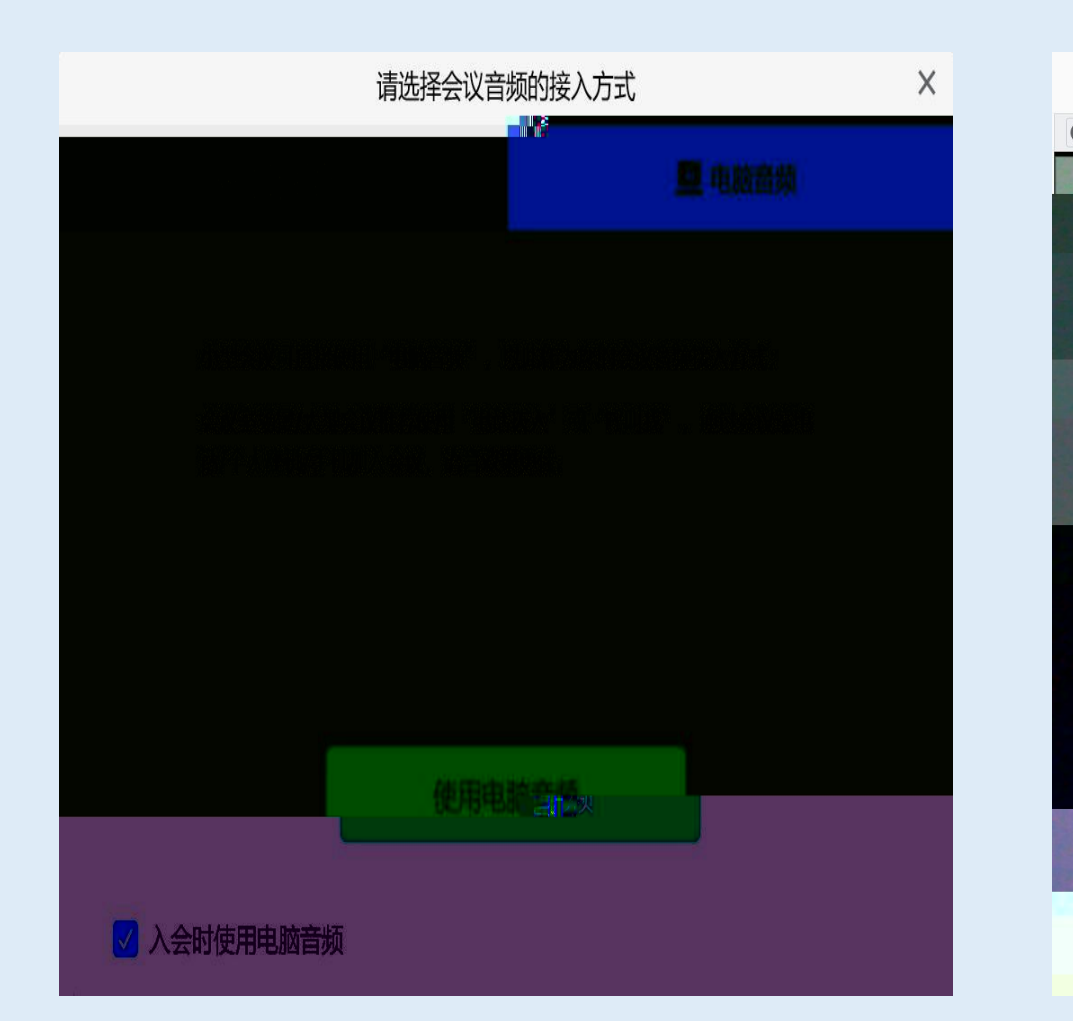

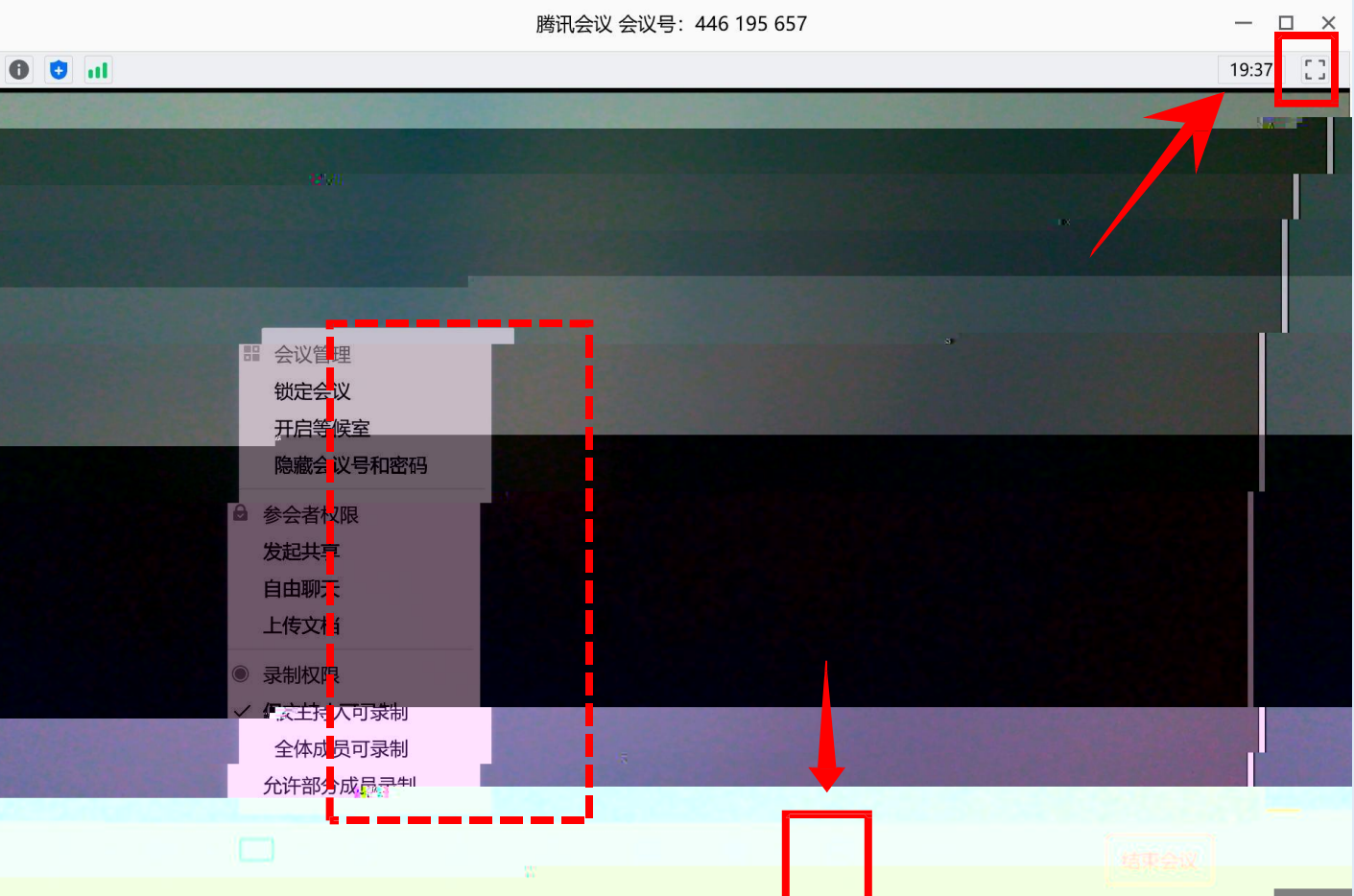

5. " "

Ш П

025-58690755

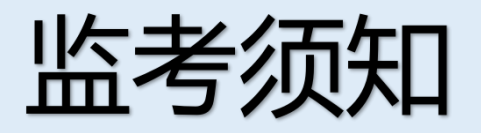

#### " / 11 II

### 2.

11 П

П

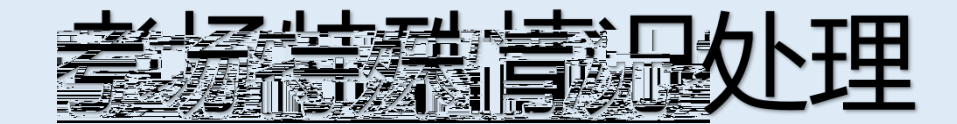

1.

З.

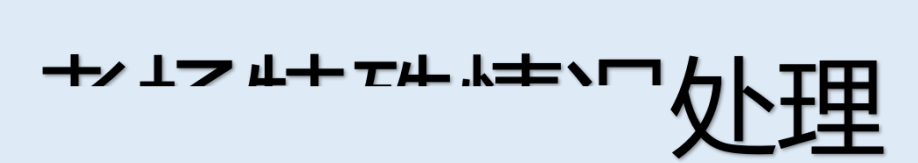

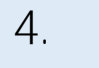

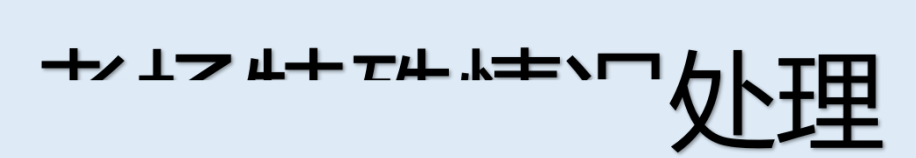

025-58690755